# >edtime >edpep

NEUIGKEITEN FEBRUAR 2019 VERSION 2.19

## >edtime >edpep

PERSONAL > MITARBEITER > BESCHÄFTIGUNGSDATEN

#### EDTIME – ZEITFENSTER FÜR EIN- UND AUSSTEMPELN DEFINIEREN

Minutengenaues Ein- und Ausstempeln ist mit edtime jederzeit möglich. Die gesamte gestempelte Zeit fließt in die Zeiterfassung ein.

Mit der neuen Funktion "individuelle Regelzeiten" können Sie für jeden Mitarbeiter die täglichen Arbeitszeiten mit Beginn und Ende festlegen. In Verbindung mit der Funktion "Sollzeitkappung" kann die Bewertung der gestempelten Zeiten auf dieses Zeitfenster beschränkt werden. Zeiten aus zu frühem Einstempeln bzw. zu spätem Ausstempeln werden nicht berücksichtigt.

Sie haben dadurch Kontrolle über Mehrarbeitszeiten. Ein Genehmigungsprozess für berechtigte Mehrarbeit ist möglich.

#### Für edtime Nutzer

#### **Beispiel 1: Komplette Kappung**

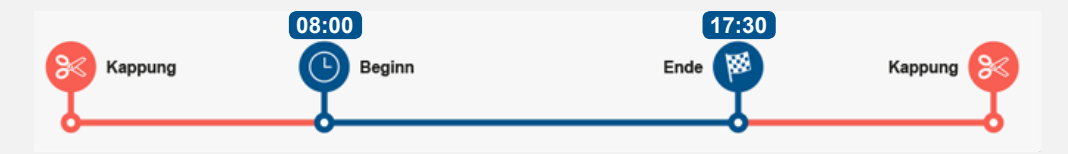

Die gestempelte Zeit vor Beginn sowie auch nach Ende des blauen Zeitstrahls werden gekappt. Dies führt in der Zeiterfassung zu einer Arbeitszeit von 8:00 bis 17:30. Ein Einstempeln beispielsweise um 8:10 Uhr und ein Ausstempeln um 17:00 Uhr führt dagegen in der Zeiterfassung zu einer Arbeitszeit von 8:10 bis 17:00 Uhr.

#### **Beispiel 2: Kappung mit Genehmigung**

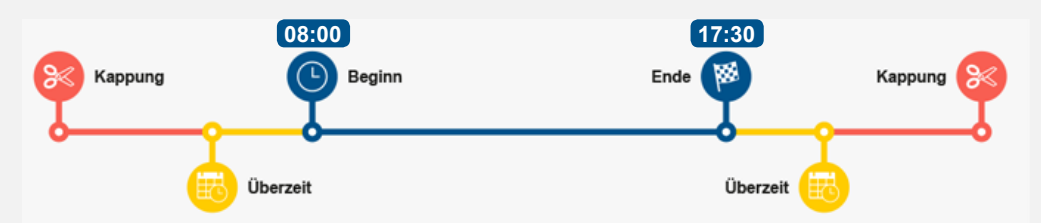

Das Einstempeln vor 8:00 Uhr oder nach 17:30 Uhr führt zu einer Benachrichtigung, ob die Überzeit genehmigt wird. Bei Ablehnung ist das Ergebnis in der Zeiterfassung identisch mit Beispiel 1. Bei Zustimmung werden die Mehrzeiten minutengenau in die Zeiterfassung übernommen.

#### 2

### >edtime >edpep

PERSONAL > MITARBEITER > BESCHÄFTIGUNGSDATEN

#### EDTIME – ZEITFENSTER FÜR EIN- UND AUSSTEMPELN DEFINIEREN

Zur Festlegung von Zeitfenstern für das Ein- und Ausstempeln nutzen Sie die Funktion Sollzeitkappung.

#### Folgende Schritte sind durchzuführen:

**1.** Legen Sie in den Beschäftigungsdaten individuelle Regelzeiten für den einzelnen Mitarbeiter fest. Diese Funktion steht nur zur Verfügung, wenn auf Gruppenebene keine Kernarbeitszeit festgelegt wurde. Die Funktionen können nicht parallel aktiviert werden.

**INDIVIDUELLE REGELZEITEN** 

2. Aktivieren Sie das Arbeitszeitkonto für die betreffenden Mitarbeiter unter Personal > Mitarbeiter > Konten > Zeitkonto

# ARBEITSZEIT\* • STUNDEN PRO WOCHE • STUNDEN PRO MONAT REGELARBEITSTAGE\* Individuell STUNDEN PRO WOCHE\* 42,50 ARBEITSTAGE PRO WOCHE\* 5 INDIVIDUELLE RÜSTZEITEN • •

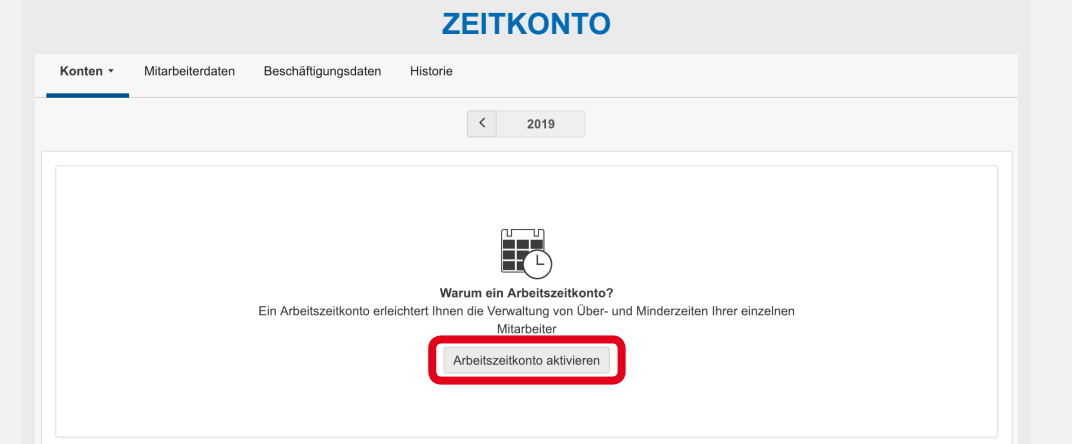

Bestimmen Sie individuelle Regelarbeitszeiten für Ihren Mitarbeiter.

| Tag | 🕒 Beginn (Uhr) | 🏁 Ende (Uhr) | 🍙 Beginn (Uhr) | 🖮 Dauer (Min) | Teit (Std.) |
|-----|----------------|--------------|----------------|---------------|-------------|
| 9   | 08:00          | 17:00        | 12:00          | 30            | 8:30        |
| Mo. | 08:00          | 17:00        | 12:00          | 30            | 8:30        |
| Di. | 08:00          | 17:00        | 12:00          | 30            | 8:30        |
| Mi. | 08:00          | 17:00        | 12:00          | 30            | 8:30        |
| Do. | 08:00          | 17:00        | 12:00          | 30            | 8:30        |
| Fr. | 08:00          | 17:00        | 12:00          | 30            | 8:30        |
| Sa. |                |              |                |               |             |
| So. | L]             |              |                |               |             |

#### PERSONAL > MITARBEITER > BESCHÄFTIGUNGSDATEN > ZEITKONTO

#### EDTIME – ZEITFENSTER FÜR EIN- UND AUSSTEMPELN DEFINIEREN

**3.** Nach der Aktivierung sehen Sie die Option "Sollzeitkappung", indem Sie auf den Button "Einstellungen" klicken.

| Instellungen                                                                                                    | L Download Vereinbar                       | ung zum Arbeitszeitkonto                                 |                                                                                                    |
|----------------------------------------------------------------------------------------------------|--------------------------------------------|----------------------------------------------------------|----------------------------------------------------------------------------------------------------|
|                                                                                                    | (ì                                         | Info 🔨                                                   |                                                                                                    |
| Pauschalitäten, Kappungen (ausgenommen S<br>Genehmigung von Mehrarbeitszeiten finde<br>Monatsabschluss statt.                                                                                       | ollzeitkappung) sowie<br>en immer erst zum | Im Bereich "Absc<br>Monatsabschlusses d<br>Ein:          | hlüsse" finden Sie immer zum Zeitpunkt des<br>lie gesamte Übersicht aller Mitarbeiter und dere<br>stellungen im Arbeitszeitkonto. |
| KONTOTYP*<br>KURZZEITKONTO ①<br>LANGZEITKONTO                                                                                                    |                                            |                                                          |                                                                                                    |
| ZUSCHLÄGE IN ÜBERZEITEN BETRACHTE                                                                                                    | EN Ü                                       |                                                          |                                                                                                    |
| PAUSCHALITÄT / GRENZBETRACHTUNG Grenzbetrachtung                                                                                                    |                                            | GRENZBETRACHTUN       Stunden     St       Prozent     % | IG IN<br>Id.                                                                                                    |
| MAX. SALDO AUF DEM ZEITKONTO     WARNUNG ALS EDELONIO     Es werden nur Zeiten gezählt, die     KAPPUNG sich innerhalb der festgelegten     SOLL Arbeitszeit befinden. Ihre     Matrbeiter erhalten |                                            | Gesamtsaldo über 20<br>Gesamtsaldo unter 1               | ) Std.<br>10 Stunden                                                                                                    |
| contsprechende Hinweise beim     SOLLZEITKAP UNCEIn- und Ausstempeln.     KOMPLETTE KAPPUNG ①     KAPPUNG MIT GENEHMIGUNG ①                                                                         |                                            | HINWEISE BEIM EIN-//                                     | AUSSTEMPELN ①<br>Ausstempeln                                                                                                    |

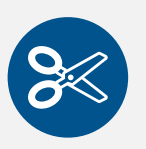

 Ausbuchen vergessen? Der Sollzeitkappung werden in diesem Fall die individuellen Regelzeiten des Mitarbeiters zugrunde gelegt.
 Die Buchung wird in der Zeiterfassung mit einem Scherensymbol gekennzeichnet.
 Sprechen Sie Ihren Mitarbeiter auf die tatsächliche Arbeitszeit an.

# >edtime >edpep

#### STANDORT > EINSTELLUNGEN

#### **DYNAMISCHE URLAUBSBERECHNUNG - EINSTELLUNGEN UND BERECHNUNGSWEISE**

Diese Methode der Urlaubsberechnung ist sinnvoll bei Mini-, Midijobbern und Mitarbeitern mit Monatssoll.

#### **STANDORTEINSTELLUNGEN**

Sie legen fest, ob für Ihr Unternehmen eine 5- oder 6-Tage Woche gültig ist. Die Einstellung beeinflusst die Anzahl der Arbeitstage, die für die dynamische Urlaubsberechnung zu Grunde gelegt wird.

#### **INFO:**

**Berechnung der Anzahl der Arbeitstage:** 365 Tage abzüglich Samstage und Sonntage (5-Tage-Woche) oder abzüglich Sonntage (6-Tage-Woche). Diese Arbeitstage werden um die Anzahl der Feiertage (Standorteinstellung Bundesland) reduziert.

#### FORMEL:

20 Tage Jahresurlaub x Anzahl der Einsätze

Anzahl der Arbeitstage

Hier wird immer der per Gesetz festgelegte Mindestanspruch von 20 Tagen zugrunde gelegt.

| Standort bearbeiten           |                                                           |                 |                           | $\times$    |
|-------------------------------|-----------------------------------------------------------|-----------------|---------------------------|-------------|
|                               |                                                           |                 |                           |             |
| Standortdaten                 | PERSONALKOSTEN / RÜCKSTELLUNGEN ANZEIGEN                  | ARBEITGEBERANTE | IL DER SOZIALVERSICHERUNG |             |
| <ul> <li>Zuschläge</li> </ul> | 0                                                         | ALLGEMEIN       | 22,5                      | %           |
| Einstellungen                 |                                                           | MINIJOBBER      |                           | %           |
| Pausen                        |                                                           | MIDIJOBBER      |                           | %           |
| Benutzerrechte                |                                                           |                 |                           |             |
| Betriebsfeiertage             | ERINNERUNG FÜR VORLÄUFIGEN MONATSABSCHLUSS                | JEDEN           | Keine Erinnerung          | ¥ .         |
| Abwesenheiten                 |                                                           |                 |                           |             |
| Datev                         | GRUNDLAGE DER DYNAMISCHEN URLAUBSBETRACHTUNG              | 250             | (                         |             |
|                               | O     S Arbeitstage pro Woche     6 Arbeitstage pro Woche |                 |                           |             |
|                               | RESTURLAUB SAMMELN                                        |                 |                           |             |
|                               | Ohne zeitliche Begrenzung                                 |                 |                           |             |
|                               | O Verfallsdatum bestimmen                                 |                 |                           |             |
|                               | □ ÜBER ABWESENHEITSANTRÄGE PER E-MAIL INFORMIERT WERDEN ① |                 |                           |             |
|                               | Pflichtfeld                                               |                 |                           |             |
|                               |                                                           |                 |                           |             |
|                               |                                                           |                 | ×Abbrechen                | ✓ Speichern |

#### T Urlaubsbewertung

Betrachtung des jährlichen Urlaubsanspruches 2018

< 2018 >

**\*\* Berec inungsbasis** 20 Urlaubstage bei 5 Arbeitstagen

| Die Ermittlung d | les Urlaubsanspruches für Ihren Mitarb | eiter erfolgt über eine Dynamische Urla | ubsbetrachtung.                  |
|------------------|----------------------------------------|-----------------------------------------|----------------------------------|
| Monat            | Summe Stunden                          | Summe Einsätze / Monat                  | Erarbeiteter Urlaubsanspruch (T) |
| Januar           | 48:00                                  | 8                                       | 0,64                             |
| Februar          | 28:00                                  | 7                                       | 0,56                             |
| März             | 47:00                                  | 6                                       | 0,48                             |
| April            | 20:00                                  | 4                                       | 0,32                             |
| Mai              | 25:00                                  | 5                                       | 0,40                             |
| Juni             | 45:00                                  | 9                                       | 0,72                             |
| Juli             | 36:00                                  | 6                                       | 0,48                             |
| August           | 28:00                                  | 7                                       | 0,56                             |
| September        | 30:00                                  | 6                                       | 0,48                             |
| Oktober          | 30:00                                  | 6                                       | 0,48                             |
| November         | 48:00                                  | 6                                       | 0,48                             |
| Dezember         | 35:00                                  | 7                                       | 0,56                             |
| Summe            | 420:00                                 | 77                                      | 6,16                             |

>> Wenn die dynamische Urlaubsbetrachtung eingestellt ist, ist die Urlaubsbewertung zu sehen unter: Mitarbeiter > Urlaubskonto > Button "Betrachtung"

#### SALDEN

#### **OPTIMIERUNGEN VON STATUS SALDEN**

Zusatzinformationen in Status Salden stehen auch für den CSV-Export bereit: z.B. Personalnummer, alle Beschäftigungsverhältnisse im gewählten Zeitraum je Mitarbeiter, Beschäftigungsende

| Suchen                                                                                                    |             |                                      |                  |                                               |           |                                           |                                                      |             |                                                                      |                                                                    |                                                   |                                     |                                                                                                    |                                       |           |                                             |                                                 |                                                                                                    |                            | 300 <b>Jan</b>                                             |
|----------------------------------------------------------------------------------------------------|-------------|--------------------------------------|------------------|-----------------------------------------------|-----------|-------------------------------------------|------------------------------------------------------|-------------|----------------------------------------------------------------------|--------------------------------------------------------------------|---------------------------------------------------|-------------------------------------|----------------------------------------------------------------------------------------------------|---------------------------------------|-----------|---------------------------------------------|-------------------------------------------------|----------------------------------------------------------------------------------------------------|----------------------------|------------------------------------------------------------|
| Ø Vollzeitäquivalent                                                                                                    | leschäftigu | ing 🛛 🛈 Ze                           | eiten            | 🖥 Zeit                                        | konte     | 0 €                                       | Jusch                                                | hläge 🔏 Ab  | wesenheiten                                                          | Alle                                                               |                                                   |                                     |                                                                                                    |                                       |           |                                             |                                                 |                                                                                                    |                            | Ex                                                         |
|                                                                                                    |             |                                      | AT               | Sa/S                                          | 60/F      | eierta                                    | ige                                                  |             |                                                                      | Monat (Std.)                                                       |                                                   |                                     |                                                                                                    |                                       | Ť         | Urlaub (T)                                  |                                                 |                                                                                                    | €                          | ŤUr                                                        |
| Mitarbeiter (5) 💲                                                                                                    | BV ≑        | Pers.Nr.                             | Mon.             | FT B                                          | FT        | Sa.                                       | Son.                                                 | AZ SOLL     | IST + Abw. Std.                                                      | IST Std.                                                           | Ť                                                 | ΣЖ                                  | Σ &                                                                                                    | Betr. F                               | 2 VJ 18   | U Jahr                                      | Σ Jahr                                          | R Jahr                                                                                                    | r 19                       | т                                                          |
| 🕿 Gruppe 1                                                                                                    |             |                                      |                  |                                               |           |                                           |                                                      |             | 170:00                                                               | 154:00                                                             | 8:00                                              | 8:00                                | 0:00                                                                                                    |                                       | 6,5       | 72,0                                        | 78,5                                            | 77                                                                                                    | 7,5                        | 1,0                                                        |
| Andi Mustermann                                                                                                    | VZ          | 2                                    | 23               | 2                                             | 0         | 4                                         | 4                                                    | 184:00      | 59:00                                                                | 51:00                                                              | 8:00                                              |                                     |                                                                                                    | jährl.                                | 0,0       | 24,0                                        | 24,0                                            | 23                                                                                                    | 23,0                       | 1,0                                                        |
| Berta Mustermann                                                                                                    | VZ          | 3                                    | flex.            | 2                                             | 0         | 4                                         | 4                                                    | pau. 169:00 | 61:00                                                                | 53:00                                                              |                                                   | 8:00                                |                                                                                                    | jährl.                                | 0,0       | 24,0                                        | 24,0                                            | 24                                                                                                    | 24,0                       |                                                            |
| Cem Mustermann                                                                                                    | ΤZ          | 4                                    | flex.            | 2                                             | 0         | 4                                         | 4                                                    | pau. 140:00 | 12:00                                                                | 12:00                                                              |                                                   |                                     |                                                                                                    | jährl.                                | 0,0       | 24,0                                        | 24,0                                            | 24                                                                                                    | 24,0                       |                                                            |
| Dora Mustermann                                                                                                    | MI          | 5                                    | flex.            | 2                                             | 0         | 4                                         | 4                                                    | max. 48:00  | 23:00                                                                | 23:00                                                              |                                                   |                                     |                                                                                                    | dyn.                                  | 0,3       | 0,0                                         | 0,3                                             | (                                                                                                    | 0,3                        |                                                            |
| Elif Mustermann                                                                                                    | MI          | 6                                    | flex.            | 2                                             | 0         | 4                                         | 4                                                    | max. 45:00  | 15:00                                                                | 15:00                                                              |                                                   |                                     |                                                                                                    | dyn.                                  | 6,2       | 0,0                                         | 6,2                                             | 6                                                                                                    | 6,2                        |                                                            |
| Status Salden                                                                                                    | 0           |                                      |                  |                                               |           |                                           |                                                      | 1           | 01.01.2019                                                           | • <u>31</u> 31                                                     | .01.20                                            | 19 🔻                                | <ul> <li>Image: A start of the start of the start of</li></ul> |                                       |           | 31                                          | Zeitra                                          | um                                                                                                    |                            | × s                                                        |
| Status Salden<br>Q Suchen<br>Ø Vollzeitäquivaler                                                                                                    | I ?         | schäftigu                            | ing 🕐            | Zeite                                         | n         | B Zei                                     | itkon                                                | to € Zus    | 01.01.2019<br>schläge                                                | Abwesenhe                                                          | .01.20<br>iten                                    | 19 ▼<br>Alle                        | ✓                                                                                                    | t (€)                                 | AT        | 31<br>AT                                    | Zeitra                                          | um<br>Arbei                                                                                                    | oitszeit                   | × s<br>365 Ja<br>Expo<br>SOLL (s                           |
| Status Salden<br>Q Suchen<br>Ø Vollzeitäquivaler<br>Mitarbeiter (5) ≎                                                                                        | ı ?         | schäftigu<br>BV \$                   | ng 🕚 i<br>Pers.N | Zeite<br>r.                                   | n 🛡<br>BV | Star                                      | itkon<br>rt \$                                       | to €₀ Zus   | 01.01.2019<br>schläge &<br>e Jahre                                   | Abwesenhe<br>Geburtstag                                            | .01.20<br>iten<br>Alte<br>(J)                     | 19 ×<br>Alle<br>r Zei               | Entgel                                                                                                    | t (€)<br>Gehalt                       | AT<br>Wo. | 31<br>AT<br>Mor                             | Zeitrau<br>Tag                                  | um<br>Arbei<br>a W                                                                                              | -<br>itszeit<br>Voche      | Expo<br>SOLL (:                                            |
| Status Salden<br>Q Suchen<br>Ø Vollzeitäquivaler<br>Mitarbeiter (5) \$<br># Gruppe 1                                                                         | n ?         | schäftigu<br>BV \$                   | ng 💽 /           | Zeite<br>r.                                   | n 🕅       | 등 Zei                                     | itkon<br>rt \$                                       | to 🚭 Zus    | 01.01.2019<br>schläge &<br>e Jahre                                   | Abwesenhe<br>Geburtstag                                            | .01.20<br>iten<br>Alte<br>(J)                     | 19 ▼<br>Alle<br>r Zei               | Entgel                                                                                                    | t (€)<br>Gehalt                       | AT<br>Wo. | AT<br>Mor                                   | Zeitrat                                         | um<br>Arbei<br>a W                                                                                              | eitszeit<br>Voche          | SOLL (i                                                    |
| Status Salden<br>Q Suchen<br>Ø Vollzeitäquivaler<br>Mitarbeiter (5) \$<br>Andi Mustermann                                                                    | I ?         | schäftigu<br>BV \$<br>VZ             | ng 🛈 i           | Zeite<br>r.<br>2                              | n 🕅<br>BV | 5 Zei<br>Star                             | itkon<br>rt ≎<br>2018                                | to SV Ende  | 01.01.2019<br>schläge &<br>e Jahre<br>0,2                            | Abwesenhe<br>Geburtstag                                            | .01.20<br>iten<br>Alte<br>(J)                     | 19 ×<br>Alle<br>r Zei               | <b>Entge</b><br>tlohn                                                                                                    | t (€)<br>Gehalt<br>2.000,0            | AT<br>Wo. | 31<br>AT<br>Mor<br>5 2                      | Zeitrat<br>1. Tag<br>23 8:                      | um<br>Arbei<br>g W                                                                                              | itszeit<br>Voche<br>40:00  | × 5<br>365 Ja<br>Expo<br>SOLL (1<br>Mor                    |
| Status Salden<br>Q Suchen<br>Ø Vollzeitäquivaler<br>Mitarbeiter (5) \$<br>Gruppe 1<br>Andi Mustermann<br>Berta Mustermann                                    | 1 ?         | schäftigu<br>BV \$<br>VZ<br>VZ       | ng 🕚 ;<br>Pers.N | <b>Zeite</b><br>2<br>3                        | n 🕅       | <b>Star</b><br>1.12.2                     | <b>itkon</b><br><b>rt ≎</b><br>2018<br>2018          | to SV Ende  | 01.01.2019<br>schläge &<br>e Jahre<br>0,2<br>0,2                     | Geburtstag                                                         | .01.20<br>iten<br>Alte<br>(J)                     | 19 ▼<br>Alle<br>r Zei<br>0 9        | Entgel<br>tlohn<br>10,00                                                                                                    | t (€)<br>Gehalt<br>2.000,0            | AT<br>Wo. | AT<br>Mor<br>5 2<br>fle                     | Zeitran<br>1. Tag<br>23 8:<br>x.                | mu<br>Arbei<br>J<br>W<br>V<br>V<br>V<br>V<br>V<br>V<br>V<br>V<br>V<br>V<br>V<br>V<br>V<br>V<br>V<br>V<br>V<br>V | voche<br>40:00             | × s<br>365 Ja<br>Expo<br>SOLL (3<br>Mor<br>pau.            |
| Status Salden<br>Q Suchen<br>Vollzeitäquivaler<br>Mitarbeiter (5) \$<br>Gruppe 1<br>Andi Mustermann<br>Berta Mustermann<br>Cem Mustermann                    | n ?         | BV \$<br>VZ<br>VZ<br>TZ              | Pers.N           | <b>Zeite</b><br><b>r.</b><br>2<br>3<br>4      | n 🕅       | <b>Star</b><br>1.12.2<br>1.12.2           | <b>itkon</b><br><b>rt ≑</b><br>2018<br>2018          | to € Zus    | 01.01.2019<br>schläge<br>e Jahre<br>0,2<br>0,2<br>0,7                | Geburtstag<br>05.03.1998<br>10.07.1972                             | .01.20<br>iten<br>Alte<br>(J)<br>2<br>1<br>4      | 19 ▼<br>Alle<br>r Zei<br>0 9<br>6   | Entgel<br>tlohn<br>10,00                                                                                                    | t (€)<br>Gehalt<br>2.000,0<br>2.000,0 | AT<br>Wo. | AT<br>Mor<br>5 2<br>fle                     | Zeitrat<br>1. Tag<br>23 8:<br>x. x.<br>x. x.    | um<br>Arbei<br>g W                                                                                              | eitszeit<br>Voche<br>40:00 | × s<br>365 Ja<br>Expo<br>SOLL (;<br>Mor<br>pau.<br>pau.    |
| Status Salden<br>Q Suchen<br>Vollzeitäquivaler<br>Mitarbeiter (5) \$<br>Carppe 1<br>Andi Mustermann<br>Berta Mustermann<br>Cem Mustermann<br>Dora Mustermann | I ?         | Schäftigu<br>BV \$<br>VZ<br>VZ<br>TZ | Pers.N           | <b>Zeite</b><br><b>r.</b><br>2<br>3<br>4<br>5 | n 🕅       | <b>Star</b><br>1.12.2<br>1.12.2<br>5.05.2 | itkon<br>rt <b>≑</b><br>2018<br>2018<br>2018<br>2018 | to SV End   | 01.01.2019<br>achläge<br>Be Jahre<br>0,2<br>0,2<br>0,2<br>0,7<br>0,2 | Geburtstag<br>05.03.1998<br>18.11.1999<br>10.07.1972<br>11.03.1999 | .01.20<br>iten<br>Alte<br>(J)<br>2<br>1<br>4<br>4 | 19 ▼<br>Alle<br>r Zei<br>0 9<br>6 9 | <b>Entge</b><br>tlohn<br>10,00<br>9,19                                                                                                    | t (€)<br>Gehalt<br>2.000,0<br>2.000,0 | AT<br>Wo. | 31<br>AT<br>Mor<br>5 2<br>fle<br>fle<br>fle | Zeitrat<br>Tag<br>23 8:<br>x.<br>x.<br>x.<br>x. | um<br>Arbei<br>a W                                                                                              | itszeit<br>Voche<br>40:00  | × 5<br>Ja<br>Expo<br>SOLL (1<br>Mor<br>pau.<br>pau.<br>max |

VERSION 2.19

# >edtime >edpep NEUIGKEITEN FEBRUAR 2019

#### IMPRESSUM

eurodata AG Großblittersdorfer Str. 257-259 66119 Saarbrücken Vorstand Dieter Leinen

#### Handelsregister beim Amtsgericht Saarbrücken

HRB 101336 Umsatzsteuer - Identifikationsnummer DE 182634634

Tel:+49 681 88 08 234E-Mail an:edtime-support@eurodata.de

Sitz der Gesellschaft Saarbrücken, Deutschland Aufsichtsratsvorsitzender Franz-Josef Wernze